### PANDUAN PENGISIAN REGISTRASI ONLINE MAHASISWA BARU

1. Akses laman menggunakan web browser terbaru dengan alamat http://registrasi.unm.ac.id/mabaunm

| UNM CONTRACTOR                                                                                                    | Registrati online<br>UNIVERSITAS NEGERI MAKASSAR                                                                                                    |
|----------------------------------------------------------------------------------------------------|----------------------------------------------------------------------------------------------------|
|                                                                                                    |                                                                                                    |
| Informasi<br>Pengisian Form Registrasi Online sampai<br>Isikan Data Sesuai dengan saiinan ijasah /<br>PERHATIAN !!! Kesalahan pengisian data<br>Registrasi dianggap BERHASIL hingga and<br>Anda dapat berulang kali login meski suda<br>Bermasalah pengisian form? sampaikan pu<br>FOTO yang diupload akan digunakan sebu | hari Sablu tanggai 08 Agustus 2020 — <mark>SISA 93 HARI</mark><br>Surat keterangan lulus Anda<br>berakibat pada KELULUSAN ANDA KAMI BATALKAN<br>da MENCETAK BUKTI REGISTRASI ONLINE<br>h logout<br>emasalahan tsb melalui grup UKT telegram https://t.me/regmaba_snmptn2020<br>agai FOTO KARTU MAHASISWA, HARUS disesuaikan seperti KLIK INI |
| Panduan                                                                                                    |                                                                                                    |
| Panduan Pengisian Form Registrasi   DOV     Panduan edit foto secara online   DOWNLG                                                                                                    | UNLOAD<br>OAD                                                                                                    |
| Kontak Helpdesk                                                                                                    |                                                                                                    |
| Hotline Panitia WhatApp dan Telegram   08                                                                                                    | 3 5756 819 552                                                                                                    |
| 🗏 klik ini jika su                                                                                                    | dah membaca petunjuk diatas dan telah mengerti                                                                                                    |

2. klik checkbox (1) sehingga tampil tombol LOG IN (2), klik tombol tersebut untuk login

| Kontak Helpdesk    |                            |                                          |   |  |
|--------------------|----------------------------|------------------------------------------|---|--|
| Hotline Panitia Wh | atApp dan Telegram   08 57 | 56 819 552                               |   |  |
|                    | 𝕑 klik ini jika sudah<br>1 | membaca petunjuk diatas dan telah setuju | I |  |
|                    |                            | LOG IN <b>-</b> ]<br>2                   |   |  |

3. inputkan nomor pendaftaran/peserta (nomor pendaftaran/peserta

SNMPTN/SBMPTN/MANDIRI) dan tanggal lahir yang digunakan saat mendaftar, inputkan kode verifikasi 4 digit dan 3 digit acak captcha, pada kolom masing-masing, dengan format isian nomor pendaftaran: isian angka saja, min 10, max 12 digit

tanggal lahir: yyyy-mm-dd (yyyy:4 angka tahun, mm: 2 angka bulan (01..12), dd: 2 angka lahir (01..12))

Kode Verifikasi 4 digit dapat diperoleh melalui aplikasi Telegram (panduan dapat di download melalui link yang tersedia pada laman

(http://registrasi.unm.ac.id/mabaunm/docs/panduan\_verifikasi\_telegram\_v1.pdf)

captcha: isikan dengan huruf besar dan angka saja min 3 max 3 digit

|                             | Form Perioditaran                                                  |
|-----------------------------|--------------------------------------------------------------------|
|                             |                                                                    |
| lomor Pendaftaran / Peserta | nomor pendaftaran peserta                                          |
| Tanggal Lahir               | yyyy-mm-dd                                                         |
| Kode Verifikasi             | L kode verifikasi                                                  |
|                             | Panduan utk mendapatkan kode verifikasi via telegram  <br>DOWNLOAD |
|                             | 3 6W                                                               |
| Captcha                     | masukkan 3 digit random diatas                                     |
|                             |                                                                    |
|                             | LANJUT 利                                                           |

4. foto anda harus seperti tampilan contoh yang diberikan, upload dengan mengklik tombol choose file/telusuri/pilih file dengan format file

jenis file image bertipe JPG, PNG dengan dimensi maksimal width 600px, height mengikuti aspect ratio dari width, ukaran file maksimal 1Mbyte,

klik link DOWNLOAD untuk panduan mengubah foto anda secara online,

| Preview    | your imag   | e                 |                   |                  | 1              |
|------------|-------------|-------------------|-------------------|------------------|----------------|
| Photo      | 1           | Telusuri Tidak    | ada berkas dipili | ih.              |                |
|            |             |                   |                   |                  |                |
|            |             |                   |                   |                  |                |
| Dimonsi Wi | th: 600py L | loight: Acnost Do | tio mongikuti Wid | ht. Likuran filo | Makeimal 1     |
| Dimensi Wi | Panduan Me  | eight. Aspect Rai | ara online   DOW  | NLOAD            | i waksinal 11v |
|            |             |                   |                   |                  |                |
|            |             |                   |                   |                  |                |
|            |             | 60                |                   |                  | 60             |
|            | 2           |                   | 0.0               |                  | 12/            |
|            |             |                   | I I               |                  |                |
|            |             |                   |                   |                  |                |
|            |             | 1.1.1             |                   |                  | Lel.           |
| 1          |             | ۷                 |                   | 1                |                |
|            |             |                   |                   |                  |                |
|            |             |                   |                   |                  |                |

foto yang akan diupload akan tampil pada kolom PREVIEW, pastikan bahwa foto yang dipilih sudah benar jika sudah benar silahkan lanjutkan dengan mengklik tombol LANJUT

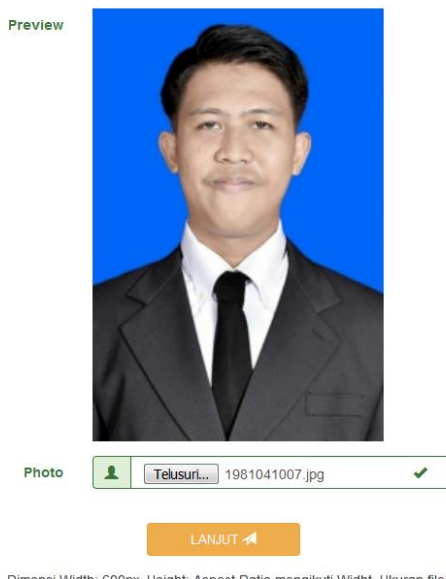

Dimensi Width: 600px, Height: Aspect Ratio mengikuti Widht, Ukuran file Maksimal 1MB Panduan Mengubah foto secara online | DOWNLOAD

5. isikan formulir personal anda, dengan isian sebagai berikut

| Program Studi Lulus | 1         | ADMINISTRASI KESEHATAN - S.1 |     |
|---------------------|-----------|------------------------------|-----|
| Fakultas            | 1         | ILMU KEOLAHRAGAAN            |     |
| Nama Peserta        | 1         | SU'AIB                       |     |
| NIK                 |           | 7371011901750001             | ✓   |
| No HP               | <b>\$</b> | 08124138455                  | ×   |
| E-mail              |           | syamsirgalib@gmail.co.id     | ×   |
| Tanggal Lahir       |           | 1991-12-31                   |     |
| Tempat Lahir        |           | makassar                     | ×   |
|                     |           | Prop. Sulawesi Selatan       | 🖌 🔻 |
|                     |           | Kota Makassar                | 🖌 🔻 |
| Jenis Kelamin       | S         | LAKI-LAKI                    | 🖌 🔻 |
| Agama               | <u></u>   | ISLAM                        | 🖌 🔻 |
| Kewarganegaraan     | 0         | WARGA NEGARA INDONESIA       | 🖌 🔻 |

| Nama Ayah          | 1         | mas'ud                        | •   |
|--------------------|-----------|-------------------------------|-----|
| NIK Ayah           |           | 7371013112660001              | ×   |
| Tanggal Lahir Ayah |           | 1966-12-31                    | ×   |
| No HP Ayah         | S.        | 08124138455                   | ×   |
| Pendidikan Ayah    | <b>*</b>  | S1                            | ✓ ▼ |
| Pekerjaan Ayah     | ۶         | PNS/TNI/POLRI                 | ✓ ▼ |
| Penghasilan Ayah   | dı        | Rp. 2.000.000 - Rp. 4.999.999 | ✓ ▼ |
| Nama Ibu           | 1         | a'isyah                       | ✓   |
| NIK Ibu            |           | 7371013112770001              | ✓   |
| Tanggal Lahir Ibu  |           | 1977-12-31                    | ✓   |
| No HP Ibu          | <b>\$</b> | 000000000                     | ×   |
| Pendidikan Ibu     | <b>*</b>  | S1                            | ✓ ▼ |
| Pekerjaan Ibu      | ×         | PEDAGANG BESAR                | ✓ ▼ |
| Penghasilan Ibu    | h         | Rp. 500.000 - Rp. 999.0000    | ✓ ▼ |
| Alamat Orangtua    | <b>Q</b>  | jl nuri                       | •   |
|                    |           | Prop. Sulawesi Tengah         | ✓ ▼ |
|                    |           | Kab. Sigi                     | ✓ T |
| Kecamatan          |           | Kec. Nokilalaki               | ✓ ▼ |
| Kelurahan          | <b>Q</b>  | karunrung                     | ✓   |
| RW                 | 1         | 013                           | ✓ T |
| RT                 | 1         | 010                           | ✓ ▼ |
| Kode Pos           |           | 90222                         | ✓   |
| Jumlah Saudara     |           | 9                             | ✓ ▼ |
|                    | 1         | 13                            | ✓ ▼ |
| Jumlah Tanggungan  | 1         | 14                            | 💉 T |

- Nama Peserta : adalah nama peserta yang diperoleh dari data kelulusan (tidak bisa diedit oleh peserta)
- NIK: nomor induk penduduk dapat dilihat di Kartu Keluarga dan KTP, isikan hanya dengan angka saja dengan jumlah karakter 16 digit, JIKA TIDAK PUNYA NIK isikan angka 0 sebanyak 16 digit

- No HP: nomor HP yang dimiliki oleh peserta, isikan hanya angka saja dimulai dengan angka 0 dengan jumlah karakter min 10 digit, max 16 digit. JIKA TIDAK PUNYA No HP isikan angka 0 sebanyak 10 digit
- E-mail: isikan 1(satu) alamat email valid dan akitf yang harus dimiliki oleh peserta, pastikan isian format alamat email dengan benar misal: sianu@domain.co.id
- Tanggal Lahir: tanggal lahir peserta (tidak bisa diedit oleh peserta)
- Tempat Lahir: isikan tempat lahir sesuai yang tercetak pada ijasah terakhir
- PILIH LEBIH DAHULU propinsi lahir, kemudian pilih kabupaten lahir (kondisi tertentu isian kabupaten lahir butuh beberapa saat untuk tampil, mohon bersabar)
- Jenis Kelamin: pilih jenis kelamin peserta
- Agama: pilih agama yang dianut oleh peserta
- Kewarganegaraan: pilih kewarganegaraan peserta
- Nama Ayah/Ibu/Wali: isikan nama Ayah/Ibu/Wali, jika memiliki gelar silahkan dilengkapi, jika Ayah/Ibu telah meninggal tetap tuliskan nama beliau tanpa embelan ALM kemudian di pilihan Pekerjaan Ayah/Ibu pilih SUDAH MENINGGAL
- NIK Ayah/Ibu/Wali: nomor induk penduduk dapat dilihat di Kartu Keluarga dan KTP, isikan hanya dengan angka saja dengan jumlah karakter 16 digit, JIKA TIDAK PUNYA NIK isikan angka 0 sebanyak 16 digit
- Tanggal Lahir Ayah/Ibu/Wali: isikan tanggal lahir Ayah/Ibu/Wali dengan format yyyy-mm-dd (yyyy:4 angka tahun, mm: 2 angka bulan (01..12), dd: 2 angka lahir (01..12))
- No HP Ayah/Ibu/Wali: nomor HP yang dimiliki oleh peserta, isikan hanya angka saja dimulai dengan angka 0 dengan jumlah karakter min 10 digit, max 16 digit. JIKA TIDAK PUNYA No HP isikan angka 0 sebanyak 10 digit
- Pendidikan Ayah/Ibu/Wali: pilih pendidikan terakhir yang dimiliki Ayah/Ibu/Wali
- Pekerjaan Ayah/Ibu/Wali: pilih pekerjaan Ayah/Ibu/Wali yang sesuai, jika pilihan yang tersedia tidak ada yang sesuai, pilih LAINNYA
- Penghasilan Ayah/Ibu/Wali: pilih rentang penghasilan yang sesuai, misal penghasilan
   3.500.000 berarti pilih rentang 2.000.000 4.999.999
- Alamat: isikan alamat tetap orangtua
- PILIH LEBIH DAHULU propinsi alamat, kemudian pilih kabupaten alamat, kemudian pilih kecamatan alamat (kondisi tertentu isian kabupaten/kecamatan alamat butuh beberapa saat untuk tampil, mohon bersabar)
- Kelurahan: isikan kelurahan alamat yang sesuai
- RW/RT: pilih RW/RT yang sesuai, jika tidak ada nomor RW/RT pilih 000
- Kode Pos: isikan 5 digit angka kode pos alamat tetap orangtua, dapat dilihat di Kartu Kelurga atau akses langsung ke laman http://kodepos.posindonesia.co.id/kodeposalamatindonesialist.php
- Jumlah Adik/Kakak: isikan jumlah adik/kakak kandung yang dimiliki
- Jumlah tanggungan Orangtua/Wali: isikan semua jumlah orang yang ditanggung oleh penghasilan orangtua/wali

| Jumlah Tanggungan       | ▲ pilih jumlah tanggungan                              |
|-------------------------|--------------------------------------------------------|
| Apakah anda punya wali? | <ul> <li>Centang jika punya wali</li> <li>1</li> </ul> |
|                         | LANJUT 利                                               |
|                         | 2                                                      |
| LOG OUT 🗗               |                                                        |

jika PUNYA WALI centang checkbox (1) wali pada bagian bawah diatas tombol LANJUT (2). KHUSUS jika mencentang checkbox WALI (1), setelah klik LANJUT (2) akan tampil formulir isian data wali. Berikut isian form wali

| Nama Wali              | 1         | isikan nama wali        |   |
|------------------------|-----------|-------------------------|---|
| NIK wali               |           | isikan NIK wali         |   |
| Tanggal Lahir wali     |           | yyyy-mm-dd              |   |
| No HP wali             | <b>\$</b> | isikan no HP wali       |   |
| Pendidikan wali        | Þ         | pilih pendidikan wali   | * |
| Pekerjaan wali         | ۶         | pilih pekerjaan wali    | * |
| Penghasilan wali       | di        | pilih penghasilan wali  | ٣ |
| Jumlah Tanggungan Wali | 1         | pilih jumlah tanggungan | • |
|                        |           |                         |   |

6. isikan formulir pendidikan anda, dengan isian sebagai berikut

| Propinsi Sekolah | ≣                 | pilih propinsi sekolah                                                                                         |
|------------------|-------------------|----------------------------------------------------------------------------------------------------|
| Kabupaten        |                   | pilih propinsi sekolah dahulu 🔻                                                                                |
| Kecamatan        |                   | pilih kabupaten sekolah dahulu 💌                                                                               |
| Bentuk Sekolah   |                   | pilih kecamatan dahulu                                                                                         |
| Nama Sekolah     |                   | pilih bentuk sekolah dahulu                                                                                    |
| NISN             |                   | nomor induk siswa nasional                                                                                     |
| Jurusan          | 1                 | pilih jurusan                                                                                                  |
| Tahun Masuk      | S                 | pilih tahun masuk                                                                                              |
| Tahun Lulus      | S                 | pilih tahun lulus                                                                                              |
| bersum           | Data F<br>Iber da | Propinsi, Kabupaten, Kecamatan dan Nama Sekolah<br>ri laman https://referensi.data.kemdikbud.go.id/index11.php |

PILIH LEBIH DAHULU propinsi sekolah, kemudian pilih kabupaten sekolah, kemudian pilih kecamatan sekolah, pilih bentuk sekolah (SMA/SMK/MA) kemudian pilih Nama Sekolah yang tersedia (kondisi tertentu isian kabupaten/kecamatan/bentuk/namasekolah butuh beberapa saat untuk tampil, mohon bersabar).

Formulir data pendidikan hanya menampilkan data propinisi, kabupaten, kecamatan dan sekolah berdasarkan data pada laman <u>https://referensi.data.kemdikbud.go.id/index11.php</u> NISN: isian 10 digit Nomor Induk Siswa Nasional (jika belum tahu silahkan tanyakan ke sekolah) Jurusan: Isikan jurusan keilmuan yang diambil pada sekolah tersebut Tahun Masuk: tahun tercatat sebagai siswa pada sekolah tersebut Tahun Lulus: tahun tercatat telah menyelesaikan pelajaran pada sekolah tersebut

- 7. Jika data pendidikan sudah benar, silahkan klik LANJUT
- 8. Review isian formulir, jika ada data yang salah klik masing-masing tombol EDIT DATA... untuk memperbaiki data formulir yang salah.

| EDIT DATA PHOTO 🎦                                                |         |                               |  |  |
|------------------------------------------------------------------|---------|-------------------------------|--|--|
| 1. klik ini un                                                   | tuk ed  | it foto                       |  |  |
|                                                                  |         |                               |  |  |
| EDIT DATA PERSONAL                                               | tuk od  | it data                       |  |  |
| 2. KIK III UI                                                    | un cu   | iii uuta                      |  |  |
| Program Studi Lulus                                              | 1 /     | ADMINISTRASI KESEHATAN - S.1  |  |  |
| Fakultas                                                         | 1       | LMU KEOLAHRAGAAN              |  |  |
| Nama Peserta                                                     | 1       | SU'AIB                        |  |  |
| EDIT DATA WALI &<br>3. klik ini u                                | intuk ( | edit wali (jika ada wali)     |  |  |
| Nama wali                                                        | 1       | SA'AD                         |  |  |
| NIK wali                                                         |         | 73710131120001                |  |  |
| Tanggal Lahir wali                                               | 1       | 1991-12-31                    |  |  |
| No HP wali                                                       | د (     | 182222222222                  |  |  |
| Pendidikan wali                                                  | ۶       | 51                            |  |  |
| Pekerjaan wali                                                   | F       | PEDAGANG BESAR                |  |  |
| Penghasilan wali                                                 | di F    | Rp. 2.000.000 - Rp. 4.999.999 |  |  |
| EDIT DATA PENDIDIKAN ≉<br>4. klik ini untuk edit data pendidikan |         |                               |  |  |
| Propinsi Sekolah                                                 | i F     | Prop. D.I. Yogyakarta         |  |  |
| Kabupaten Sekolah                                                |         | Kab. Bantul                   |  |  |
| Kasaratan Cakalah                                                | := 1    | (ec. Sanden                   |  |  |

| pada bagian upload                                                                                                    |     |                |  |
|----------------------------------------------------------------------------------------------------|-----|----------------|--|
| Tahun Lulus                                                                                                    | S   | 2019           |  |
| Upload Surat Keterangan Lulus                                                                                                    | 1   | Upload SKL     |  |
| klik Upload SKL                                                                                                    |     |                |  |
| Fo                                                                                                    | orm | Upload Dokumen |  |
| Nama file anda harus FIP_SKL_120712210128<br>Tipe file harus JPG/JPEG, size max 1 MB<br>Dimensi width max 800px; height: ikut aspect ratio width (max 1300)<br>Panduan update image secara online   DOWNLOAD<br>1 Choose File No file chosen<br>2 Proses Upload SKL<br>KEMBALI C• |     |                |  |

perhatikan nama file, tipe file dan dimensi file anda sesuaikan dengan petunjuk, jika sesuai silahkan klik (1) choose file/pilih file, browse ke file image SKL anda, kemudian setelah terpilih klik (2) proses upload SKL, tunggu beberapa saat akan tampil pesan proses upload berhasil dan link utk melihat SKL yang telah diupload

kemudian klik (3) kembali

jika berhasil maka akan tampil tulisan "Sudah Upload"

| Tahun Lulus                   | S     | 2019       |
|-------------------------------|-------|------------|
| Upload Surat Keterangan Lulus | -     | Upload SKL |
|                               | Sudah | Upload     |

9. Jika telah benar semua data yang dimasukkan, klik CETAK BUKTI REGISTRASI

| Tahun Lulus | S | 2020                     |  |  |
|-------------|---|--------------------------|--|--|
|             |   |                          |  |  |
|             |   | CETAK BUKTI REGISTRASI 🚔 |  |  |

10. akan tampil 3 lembar bukti registrasi, bisa dicetak diatas kertas ukuran A4/A4s, bukti registrasi bisa juga disimpan dalam bentuk 3 file image

untuk menyimpan file, arahkan kursor ke atas area formulir, klik kanan hingga muncul menu pop up, pilih save image as.. /simpan gambar sebagai..

| No Peserta/Pen                 | daftaran : 1234567890                                       |                                                          | A            | 2 |
|--------------------------------|-------------------------------------------------------------|----------------------------------------------------------|--------------|---|
| Nama<br>Tempat Lahir           | SU'AIB<br>MAKASSAR<br>Kab. Bolaang Mongondow Timu           | .r.                                                      |              |   |
| Tanggal Lahir<br>Jenis Kelamin | Prop. Sulawesi Utara<br>31 Desember 1991<br>Laki-laki       | Open image in new tab<br>Save image as<br>Copy image     |              | - |
| Asal SLTA                      | Nama Sekolah SMA NEGER I 1 S.<br>Kab. Bantul                | Copy image address<br>Search Google for image<br>Inspect | Ctrl+Shift+I |   |
| Jurusan SLTA                   | Prop. D.I. Yogyakarta<br>TamatTahun 2020<br>SMA/MA IPA      |                                                          |              | , |
| Lulus pada                     | Program Studi ADMINISTRASI KES<br>Fakultas ILMU KEOLAHRAGA/ | SEHATAN S.1<br>AN                                        |              |   |

## contoh bukti registrasi lembar 1

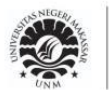

KEMENTERIAN PENDIDIKAN DAN KEBUDAYAAN UNIVERSITAS NEGERI MAKASSAR JI. A.P. Pettarani Kampus Gunungsari Makassar 90222

#### Tanda Bukti Registrasi Online

#### No Peserta/Pendaftaran: 1234567890

| Nama          | SU'AIB                                     |
|---------------|--------------------------------------------|
| Tempat Lahir  | MAKASSAR                                   |
|               | Kab. Bolaang Mongondow Timur               |
|               | Prop. Sulawesi Utara                       |
| Tanggal Lahir | 31 Desember 1991                           |
| Jenis Kelamin | Laki-laki                                  |
| Asal SLTA     | Nama Sekolah SMA NEGERI 1 SANDEN           |
|               | Kab. Bantul                                |
|               | Prop. D.I. Yogyakarta                      |
|               | Tamat Tahun 2020                           |
| Jurusan SLTA  | SMA/MA IPA                                 |
| Lulus pada    | Program Studi ADMINISTRASI KESEHATAN - S.1 |
|               | Fakultas ILMU KEOLAHRAGAAN                 |

#### Catatan :

- Bawalah bukti registrasi online ini saat rangkaian kegiatan pendaftaran maba lainnya
   Ikutilah rangkaian kegiatan pendaftaran maba lainnya pada jadwal yang telah ditentukan dan dipublish melalui laman resmi pendaftaran maba UNM
- 3. Bayarlah uang kuliah melalui Bank BRI (kecuali berbeasiswa) pada waktu yang ditentukan
- Loginlah pada laman http://registrasi.unm.ac.id setelah membayar uang kuliah untuk memperoleh Nomor Induk Mahasiswa (NIM)

....., 07 Mei 2020

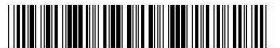

nama lengkap dan tandatangan Dicetak pada tanggal 07 Mei 2020 jam 01:12 dari komputer ::1

# contoh bukti registrasi lembar 2

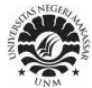

KEMENTERIAN PENDIDIKAN DAN KEBUDAYAAN UNIVERSITAS NEGERI MAKASSAR JI. A.P. Pettarani Kampus Gunungsari Makassar 90222

**BIODATA MAHASISWA** 

Tanda Bukti Registrasi Online

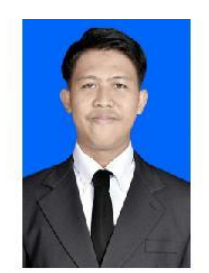

| Nama                 | SU'AIB                             |  |  |  |  |  |
|----------------------|------------------------------------|--|--|--|--|--|
| Tempat Lahir         | MAKASSAR                           |  |  |  |  |  |
|                      | Kab. Bolaang Mongondow Timur       |  |  |  |  |  |
|                      | Prop. Sulawesi Utara               |  |  |  |  |  |
| Tanggal Lahir        | 31 Desember 1991                   |  |  |  |  |  |
| Jenis Kelamin        | Laki-laki                          |  |  |  |  |  |
| Agama                | ISLAM                              |  |  |  |  |  |
| Asal SLTA            | Nama Sekolah SMA NEGERI 1 SANDEN   |  |  |  |  |  |
|                      | Kab. Bantul                        |  |  |  |  |  |
|                      | Prop. D.I. Yogyakarta              |  |  |  |  |  |
|                      | Tamat Tahun 2020                   |  |  |  |  |  |
| Jurusan SLTA         | SMA/MA IPA                         |  |  |  |  |  |
| Alamat               | JL NURI                            |  |  |  |  |  |
| No Telp. / HP        | 08124138455                        |  |  |  |  |  |
|                      |                                    |  |  |  |  |  |
| Nama Ayah            | MAS'UD                             |  |  |  |  |  |
| Nama Ibu             | A'ISYAH                            |  |  |  |  |  |
| Alamat Orangtua      | JL NURI                            |  |  |  |  |  |
| No Telp / HP         | Ayah : 08124138455                 |  |  |  |  |  |
|                      | lbu : 000000000                    |  |  |  |  |  |
| Pendidikan Orangtua  | Ayah : S1                          |  |  |  |  |  |
|                      | lbu: S1                            |  |  |  |  |  |
| Pekerjaan Orangtua   | Ayah: WIRASWASTA                   |  |  |  |  |  |
|                      | Ibu: KARYAWAN SWASTA               |  |  |  |  |  |
| Penghasilan Orangtua | Ayah: Rp. 500.000 - Rp. 999.0000   |  |  |  |  |  |
|                      | lbu: Rp. 1.000.000 - Rp. 1.999.999 |  |  |  |  |  |
| Tanggungan Orangtua  | 6 Orang                            |  |  |  |  |  |
| Biaya Pendidikan     | Sendiri / Orangtua                 |  |  |  |  |  |

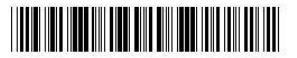

nama lengkap dan tandatangan

Dicetak pada tanggal 07 Mei 2020 jam 01:12 dari komputer ::1

### contoh bukti registrasi lembar 3

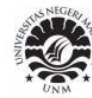

KEMENTERIAN PENDIDIKAN DAN KEBUDAYAAN UNIVERSITAS NEGERI MAKASSAR JI. A.P. Pettarani Kampus Gunungsari Makassar 90222

# Tanda Bukti Registrasi Online SURAT PERNYATAAN

Dengan rahmat Tuhan Yang Maha Esa, saya yang bertanda tangan di bawah ini:

| Nama                    | : | SU'AIB                       |
|-------------------------|---|------------------------------|
| No Tes PMDK/SNMPTN/UTUL | : | 1234567890                   |
| Fakultas                | : | ILMU KEOLAHRAGAAN            |
| Program Studi           | : | ADMINISTRASI KESEHATAN - S.1 |
| Tempat/Tanggal Lahir    | : | MAKASSAR, 31 Desember 1991   |
| Jenis Kelamin           | : | Laki-laki                    |
| Alamat                  | : | JL NURI                      |
| No Telpon/HP            | : | 08124138455                  |

Menyatakan dengan sesungguhnya bahwa saya:

- 1. Akan menaati segala peraturan yang berlaku di Universitas Negeri Makassar (UNM)
- 2. Menjunjung tinggi nama baik UNM dengan tidak melakukan :
  - a. Perbuatan asusila
  - b. Penghinaan, tindak kekerasan atau ancaman kekerasan terhadap civitas akademika UNM
  - c. Mengkomsumsi minuman keras, menggunakan atau mengedarkan narkotika dan psikotropika

Apabila saya melanggar pernyataan tersebut di atas, saya bersedia dikenai sanksi sesuai aturan yang berlaku di UNM.

Demikian pernyataan ini saya buat dengan sesungguhnya dengan penuh kesadaran dan tanpa tekanan dari pihak manapun

Mengetahui Orangtua / Wali ....., 07 Mei 2020 Yang menyatakan,

Materai Rp. 6.000

nama lengkap dan tandatangan

nama lengkap dan tandatangan

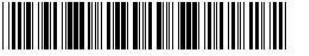

Dicetak pada tanggal 07 Mei 2020 jam 01:12 dari komputer ::1

- 11. Silahkan LOGOUT dan membayar UKT sesuai besaran yang telah didapatkan melalui laman simukt.unm.ac.id
- 12. Jika sudah membayar UKT silahkan login kembali, pada bagian bawah akan tampil tombol CETAK KARTU NIM (1)

| Tahun Lulus | S       | 2019                                             |
|-------------|---------|--------------------------------------------------|
|             |         | CETAK BUKTI REGISTRASI 🚔                         |
|             | Anda SU | IDAH membayar UKT, silahkan klik CETAK KARTU NIM |
|             |         | CETAK KARTU NIM 🛔                                |
| LOG OUT 🔂   |         | 1                                                |

13. Silahkan mengklik KARTU NIM, proses registrasi SELESAI..

### contoh KARTU NIM

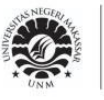

## KEMENTERIAN PENDIDIKAN DAN KEBUDAYAAN UNIVERSITAS NEGERI MAKASSAR

JI. A.P. Pettarani Kampus Gunungsari Makassar 90222

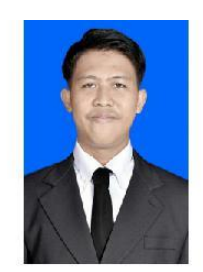

Kartu Registrasi Nomor Induk Mahasiswa

Nomor Induk Mahasiswa (NIM) : 200304500001

| Nama                 | : | SU'AIB                       |
|----------------------|---|------------------------------|
| No Pendaftaran       | : | 1234567890                   |
| Fakultas             | : | ILMU KEOLAHRAGAAN            |
| Program Studi        | : | ADMINISTRASI KESEHATAN - S.1 |
| Tempat/Tanggal Lahir | 1 | MAKASSAR, 31 Desember 1991   |
| Jenis Kelamin        | : | L                            |
| Alamat               | : | JL NURI                      |
|                      |   |                              |

Makassar, 06 Mei 2020

An. Rektor, Kepala Biro Akademik dan Kemahasiswaan,

Drs. Bakkarang, M.Pd

NIP. 196412311986021004

#### Catatan :

Kartu registrasi NIM ini digunakan sebagai Kartu Mahasiswa Sementara dan berlaku hingga terbitnya Kartu Mahasiswa
Kartu ini berlaku jika telah ditandatangani dan distempel Universitas pada subbagian Registrasi Biro Akademik dan Kemahasiswaan Gedung Pinisi UNM It. 2

Berlakus.d 31 Agustus 2021

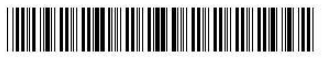

Dicetak pada tanggal 06 Mei 2020 jam 13:27 dari komputer ::1